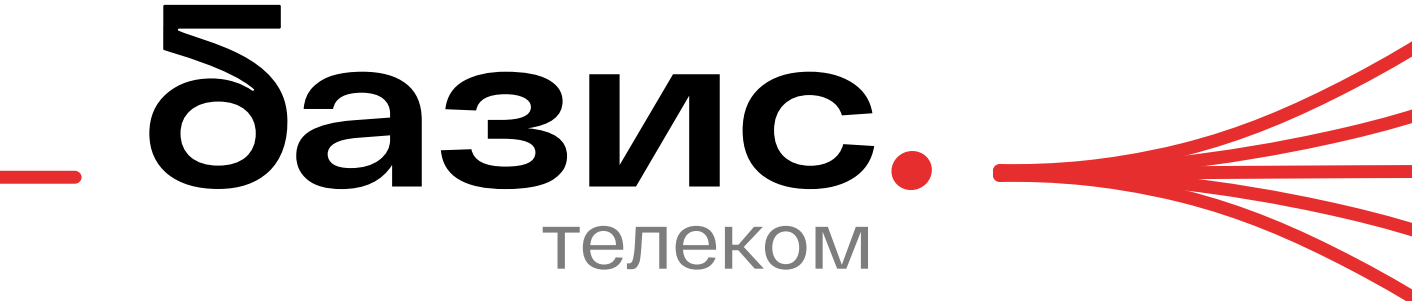

## Краткое руководство пользователя

# **BZ-RT-CR6300W**

Wi-Fi 6 Роутер

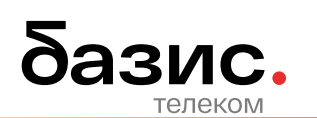

#### 1 Войдите в интерфейс управления роутером

Возьмем в качестве примера мобильные телефоны

Шаг 1. Подключите телефон к беспроводной сети роутера

- При первом входе в систему, пожалуйста, укажите название беспроводной сети, указанное на стикере устройства
- При повторном входе в систему после настройки, пожалуйста, используйте измененное имя беспроводной сети и пароль для подключения к беспроводной сети

Шаг 2. Откройте браузер вашего телефона и введите адрес управления роутером "192.168.10.1" в адресной строке, чтобы получить доступ к странице управления

Шаг 3: Введите пароль управления роутером и нажмите login.

Если вы забыли ввести свой пароль, пожалуйста, попробуйте следующие способы, чтобы решить эту проблему

- Пароль для управления роутером по умолчанию admin. Пожалуйста, попробуйте войти в систему с этим паролем
- Если вы по-прежнему не можете войти в систему, пожалуйста, восстановите заводские настройки роутера и повторите попытку

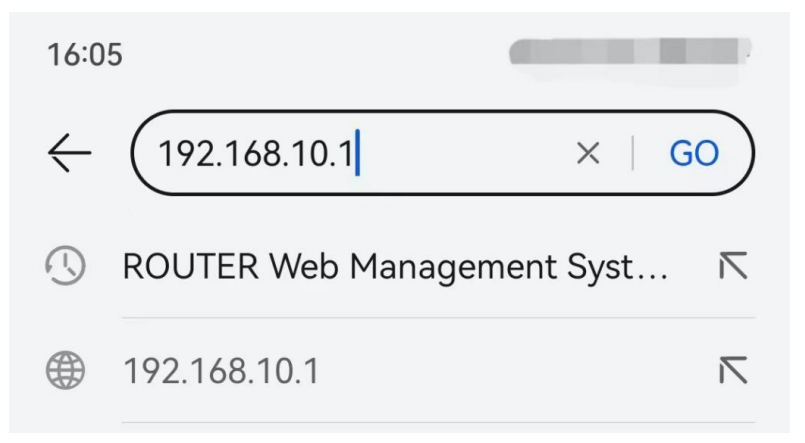

#### 2 Настройка роутера для доступа в Интернет

Если вы используете роутер впервые или сбросили его заводские настройки, пожалуйста, ознакомьтесь с кратким руководством по настройке роутера, чтобы настроить доступ в Интернет. Если вы хотите изменить или настроить дополнительные параметры сети, вы можете обратиться к настройкам в этой главе.

#### 2.1 Изменение сетевых параметров IPv4

#### 2.1.1 PPPoE

Когда поставщик услуг широкополосного доступа предоставляет учетную запись широкополосного доступа и пароль, позволяющие вам получить доступ к Интернету, вы можете выбрать этот метод подключения к сети.

Шаг 1: Войдите в веб-интерфейс управления роутером

Шаг 2: Нажмите на [Internet settings], чтобы войти в интерфейс настроек

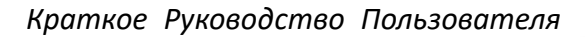

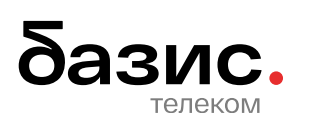

Шаг 3: Выберите "Internet mode" в качестве "PPPoE".

Шаг 4: Введите учетную запись широкополосного доступа и пароль, предоставленные поставщиком услуг широкополосного доступа.

Шаг 5: Дополнительные настройки по мере необходимости

Шаг 6: Нажмите кнопку Apply

| Network status | Successfully connected to the Internet |   |            |
|----------------|----------------------------------------|---|------------|
| Internet mode  | PPPoE                                  | ~ | Advanced ~ |
| Username       |                                        |   |            |
| Password       | •••••                                  | Ø |            |

#### 2.1.2 DHCP

Получите адрес через DHCP для доступа в Интернет.

Шаг 1: Войдите в веб-интерфейс управления роутером

Шаг 2: Нажмите на [Internet settings], чтобы войти в интерфейс настроек

Шаг 3: Выберите "Internet mode" в качестве "DHCP".

Шаг 4: Дополнительные настройки по мере необходимости

Шаг 5: Нажмите кнопку Apply

 Network status
 Successfully connected to the Internet

 Internet mode
 DHCP
 ✓
 Advanced ✓

#### 2.1.3 Статический ІР-адрес

Шаг 1: Войдите в веб-интерфейс управления роутером

Шаг 2: Нажмите на [Internet settings], чтобы войти в интерфейс настроек

Шаг 3: Выберите "Internet mode" в качестве "Static IP".

Шаг 4. Введите IP-адрес, маску, шлюз и первичный/вторичный DNS, предоставленный поставщиком услуг широкополосного доступа.

Шаг 5: Дополнительные настройки по мере необходимости

Шаг 6: Нажмите кнопку Apply

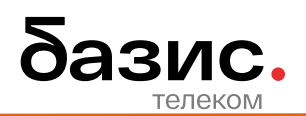

| Network status | <ul> <li>Successfully connected to the Internet</li> </ul> |   |            |
|----------------|------------------------------------------------------------|---|------------|
| Internet mode  | Static IP                                                  | ~ | Advanced ~ |
| IP Address     |                                                            |   |            |
| Mask           |                                                            |   |            |
| Gateway        |                                                            |   |            |
| Primary DNS    |                                                            |   |            |
| Secondary DNS  | Please enter                                               |   |            |

#### 2.2 Клонирование МАС-адреса

Если после завершения настройки Интернета роутер по-прежнему не может подключиться к сети, возможно, поставщик услуг широкополосного доступа привязал информацию учетной записи Интернета к определенному MAC-адресу (физическому адресу). На этом этапе вы можете попытаться решить проблему с помощью клонирования MAC-адреса.

Войдите на страницу: Войдите на страницу веб-управления роутером, нажмите [Internet settings], а затем нажмите "Advanced".

| Network status      | Successfully connected to the Internet         |            |
|---------------------|------------------------------------------------|------------|
| Internet mode       | PPPoE ~                                        | Advanced ^ |
| MTU                 | 1492                                           | [128,1492] |
| MAC address cloning | Default MAC address                            | ]          |
| Username            | Default MAC address<br>Clone local MAC address |            |
| Password            | Custom                                         |            |

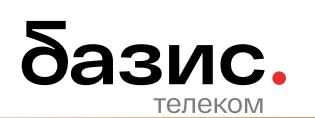

### 3 Настройка беспроводной сети

#### 3.1 Измените имя и пароль Wi-Fi

Шаг 1: Войдите в веб-интерфейс управления роутером

Шаг 2: Нажмите на [Wi Fi], чтобы войти в интерфейс настроек

Шаг 3: При необходимости включите или выключите переключатель "Band Steering" (управление диапазоном включено по умолчанию).

- Включите переключатель "Band Steering": имя беспроводной сети и пароль для сетей 2.4 ГГц и 5 ГГц на роутере совпадают, и отображается только одно имя Wi-Fi. Когда вы подключаетесь к беспроводной сети роутера, он автоматически подключается к сети Wi-Fi наилучшего качества
- Выключите переключатель "Band Steering ": сети 2.4 ГГц и 5 ГГц на роутере отображаются отдельно, и вы можете подключиться к любой беспроводной сети для доступа в Интернет.

Шаг 4: Настройте имя Wi-Fi и пароль Wi-Fi по мере необходимости

#### Шаг 5: Нажмите кнопку Apply

| Band Steering                                                                                                    |  |  |
|----------------------------------------------------------------------------------------------------|--|--|
| 2.4G and 5G Wi-Fi use the same Wi-Fi Name and password, and the device will automatically select the best frequency band for the terminal to access the Internet.              |  |  |
|                                                                                                    |  |  |
|                                                                                                    |  |  |
| Band Steering                                                                                                    |  |  |
| After Band Steering, the first 2.4G Wi-Fi Name and password will be used by default. Click to modify.                                                                          |  |  |
|                                                                                                    |  |  |
| WI-FI Name WIFI-869823                                                                                                    |  |  |
|                                                                                                    |  |  |
| WI-FI Password 🗰 🛷 Advanced                                                                                                    |  |  |
|                                                                                                    |  |  |
|                                                                                                    |  |  |
| WIFI5 compatible mode                                                                                                    |  |  |
| Some WLFL5 devices (such as some lantons using Intel network cards) can connect to this WLFL signal when they cannot scan for a WLFL6 signal due to older network card drivers |  |  |

#### Описание параметров

| Титульный элемент     | Описание                                                       |
|-----------------------|----------------------------------------------------------------|
| Band Steering         | Включение/выключение управления диапазоном                     |
| 2.4G                  | Включение / выключение функции беспроводной связи 2.4G         |
| 5G                    | Включение / выключение функции беспроводной связи 5G           |
| Wi-Fi Name            | Название беспроводной сети, поддерживающее до 32 символов      |
| Wi-Fi Password        | Пароль для беспроводной сети. 8-63 символа                     |
| Authentication        | По умолчанию используется метод шифрования WPA2. Рекомендуется |
|                       | сохранить конфигурацию по умолчанию                            |
| Encryption            | По умолчанию используется алгоритм шифрования AES.             |
|                       | Рекомендуется сохранить конфигурацию по умолчанию              |
| WIFI5 compatible mode | Включение/выключение резервной сети WI-FI 5, отключенной по    |
|                       | умолчанию                                                      |
| Hide Wi-Fi            | Включение/выключение беспроводного вещания                     |
|                       | После отключения функции беспроводной трансляции беспроводной  |
|                       | терминал не сможет выполнять поиск названия беспроводной сети, |
|                       | поэтому требуется ручной ввод                                  |